# **Creating Reports**

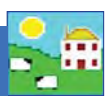

50 Day Adjusted Weights

Annual Flock Record

All the data collected into FarmWorks can be used to generate a report. Select *Reports* from the main menu bar and then the area to be reported on, for example Lambing. You can tailor the report to your requirements by selecting the type and/or breed of animal, date or age ranges, management groups and more.

## Setting up the Report

All reports work the same way, but all have different sorting options depending on the report. Select either individual animals, management groups or filter the grid by the various options. If no filters or groups are selected all the animals in the grid will be displayed. The total number of animals selected is shown at the top of the grid.

## Date Range

All reports can be shown either for all records or for records between certain dates.

### Sort Order

To select the order in which you would like the report printed, select an option from the drop down list. For example, selecting date will order the report in date order, selecting tag number will order the report in tag number order. These can either be shown as ascending or descending.

#### Grouping

Some reports have additional options of grouping. These can be grouped by dam, by source or by sire, and display an average at the bottom of each group.

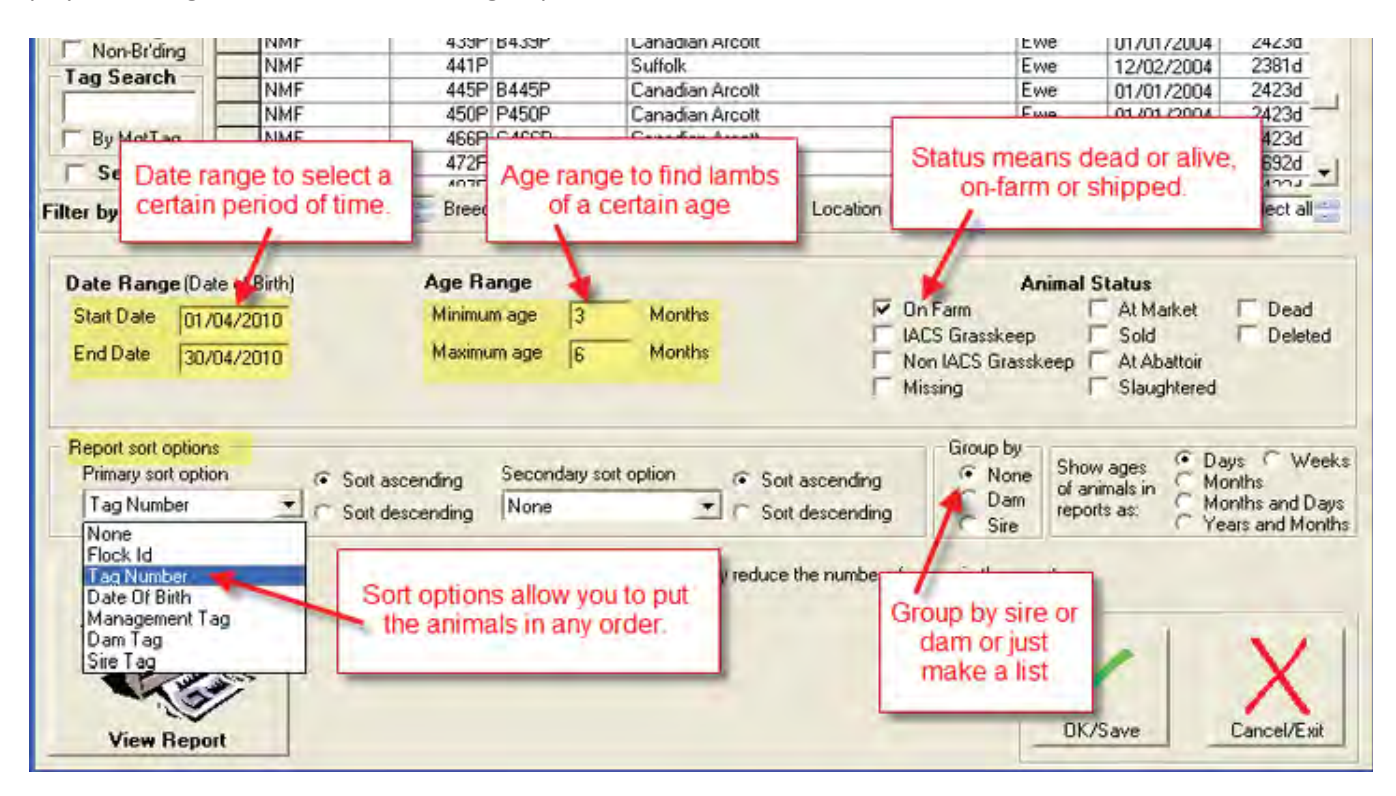

#### EBV Barren Sheep EID Flock Report Feeds Faten

Reports Information Data Transfer Setup Help

Sheep

Comments

ata Ltd - Sheep, Holding Number: NMF12, Hold

| Feeds Eaten            |    | Lambing                       |
|------------------------|----|-------------------------------|
| Feed List              |    | Lambing Scores                |
| Fields Management      |    | Official Ear Tag Changes      |
| Fostering              |    | Projected Lambing Based on S  |
| Grade                  |    | Projected Lambing Based on T  |
| Locations/movements    |    | Tupping                       |
| Losses                 |    | Scanning and Birth Reconcilat |
| Management Groups      |    | Scanning and Births History   |
| Medicines              | ٠  | Scrapie                       |
| Movements              |    | Sheep Not Lambed              |
| Pedigree               |    | Valuing                       |
| Purchases              |    | Wool Shedding Scores          |
| Sales                  | +1 |                               |
| Slaughter              | 1  |                               |
| Transport Certificates |    |                               |
| Veterinary             |    |                               |
| Weaning                | .  |                               |
| Weight                 | •  |                               |
| Weight Gain            | •  |                               |
| Withdrawal             |    |                               |

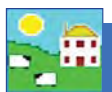

# **Creating Reports**

A report grouped by dam will list the ewes together with their lambs; grouped by sire will show each ram with the lambs they sired. Some reports have an option to give a summary report which is considerably shorter and more concise.

| Lambing<br>31/03/20<br>All Stock | Report from<br>10 by Dam | n 01/03/2010 to       | mbs     | Holdin   | Owner: New<br>Holding Num<br>g Name: New<br>Date Printed | Mock Flock<br>ber: NMF12<br>Mock Flock<br>: 19/08/2010 |
|----------------------------------|--------------------------|-----------------------|---------|----------|----------------------------------------------------------|--------------------------------------------------------|
| Dam Tag                          | Date of                  | Birth Ram Tag         | Tag Num | nber Sex | BirthWeight                                              | Litter Size                                            |
| NMF 127L                         | 05/03/2                  | 2010 NMF 314S         | 89X     | Wether   | 8.00                                                     | 2                                                      |
| -                                |                          | 10 NMF 314S           | 90X     | Wether   | 7.00                                                     | 2                                                      |
|                                  | Grouped by               | otal Number of Lambs  | 2       |          |                                                          |                                                        |
| NMF 151L 🚢                       |                          | 10 NMF 314S           | 113X    | Ewe lamb | 9.00                                                     | 2                                                      |
|                                  | / 07/03/2                | 2010 NMF 314S         | 114X    | Wether   | 6.00                                                     | 2                                                      |
| 1                                |                          | Total Number of Lambs | 2       |          |                                                          |                                                        |
| NMF 175L                         | 05/03/2                  | 2010 NMF 314S         | 93X     | Wether   | 10.00                                                    | 1                                                      |
|                                  |                          | Total Number of Lambs | 1       |          |                                                          |                                                        |

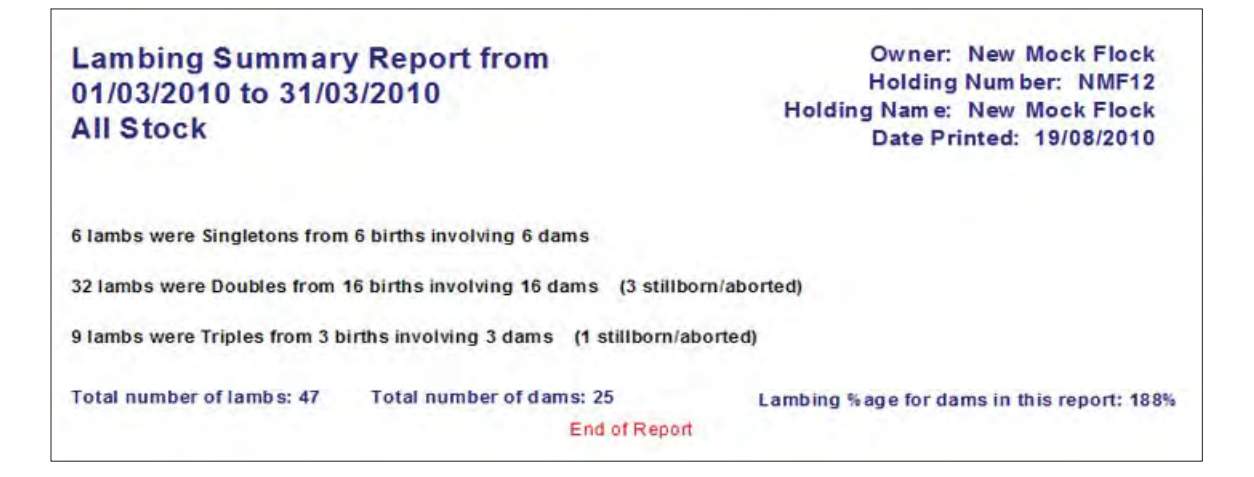

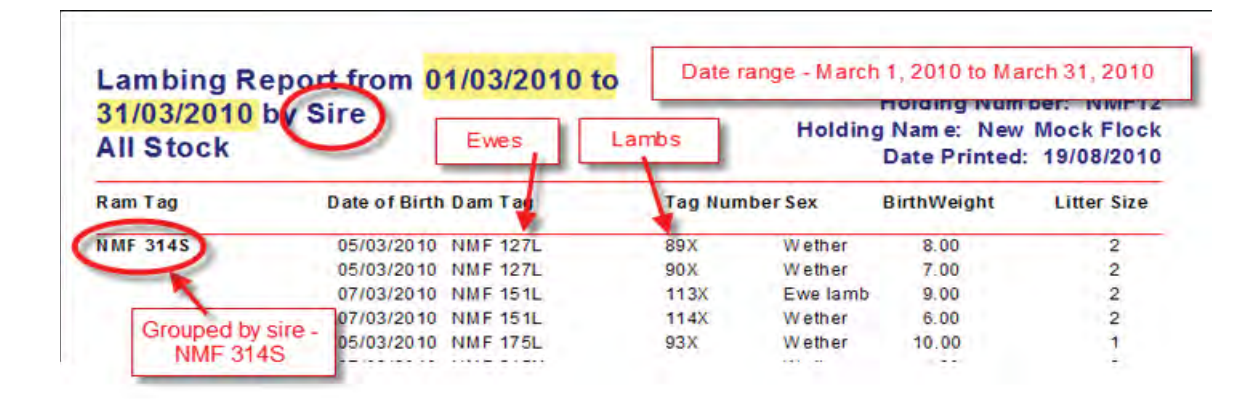

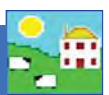

# Filters

Use the filters to narrow your search for the information you want. The grid can be filtered by management group, breed, location or year of birth.

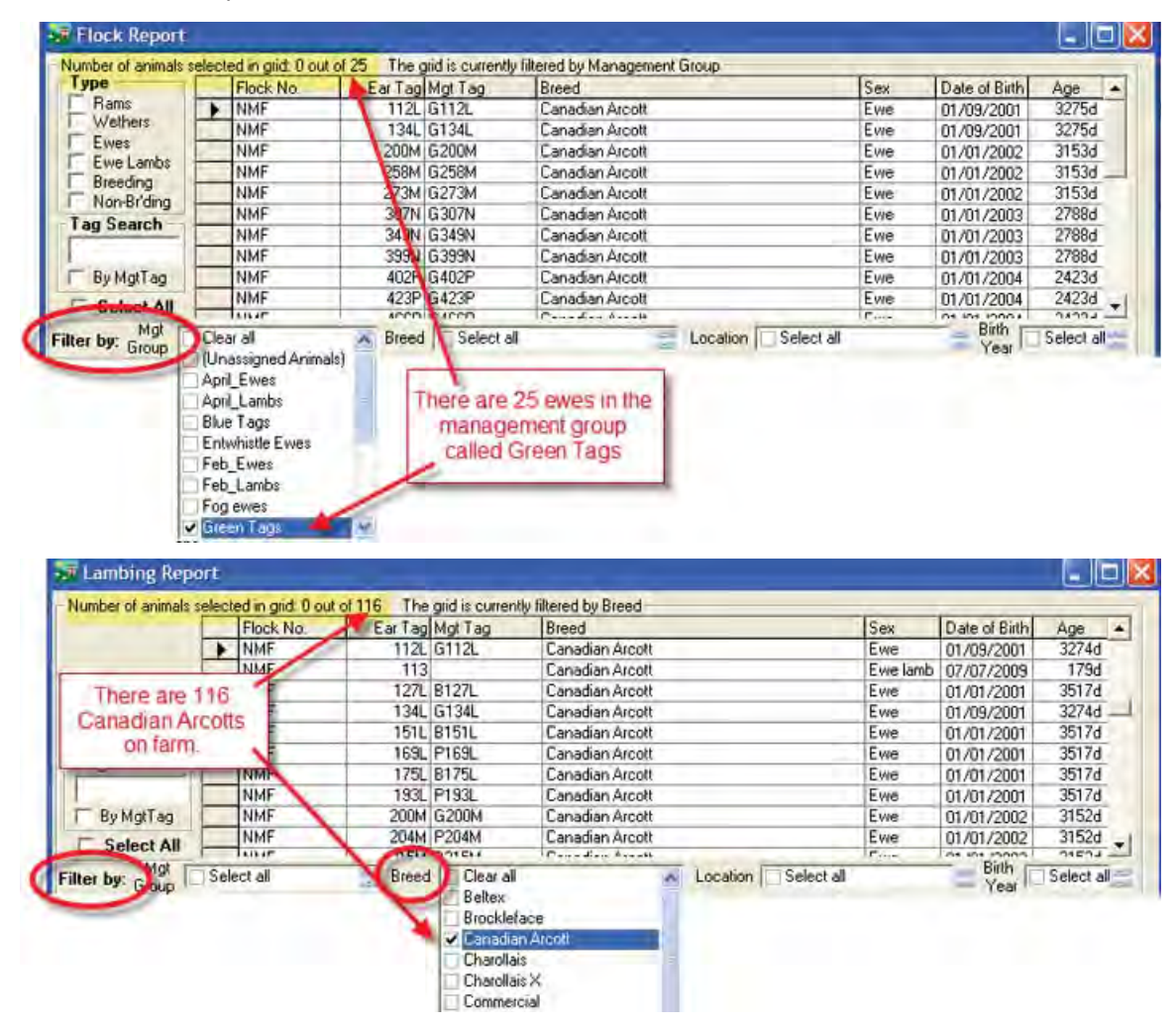

## Adding Animals in a Report to a Management Group

FarmWorks can add any animal that is shown in a report into a management group. When the report is previewed in FarmWorks, click on *Click here to add the animals in this report to a management group*. Either select an existing management group from the drop down list or click on *Add a new management group to the list of management groups*. See page 27 for detailed instructions

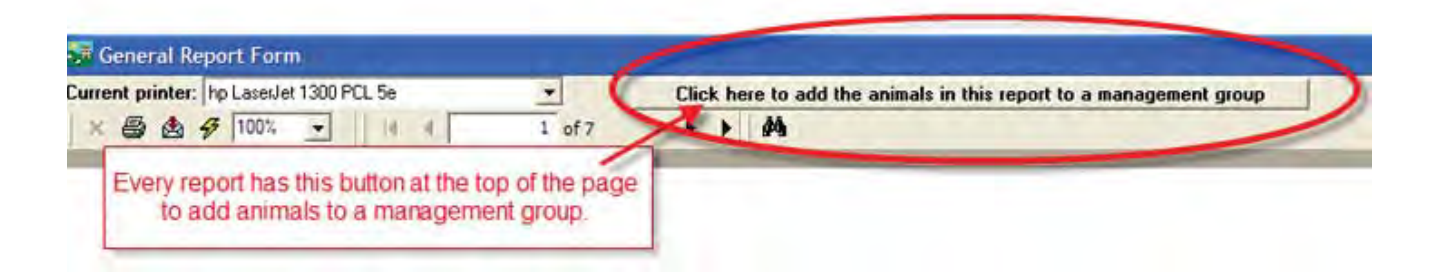

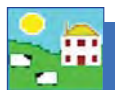

# **Printing Reports**

Select the records required for reporting and click on View Report (not on the OK/Save tick button).

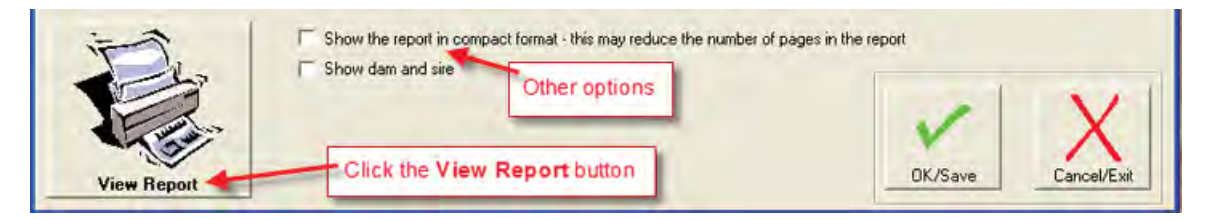

After a moment a preview of the report will be displayed on your screen with the option to print on the top left hand toolbar.

| left                                      | Choose the p            | printer                           | -      |  |
|-------------------------------------------|-------------------------|-----------------------------------|--------|--|
| 👎 Gener                                   | al Report Form          |                                   |        |  |
| Current pri                               | inter: hp LaserJet 1300 | PCL 5e                            | •      |  |
| ×B                                        | A 5 100% ·              | 14 4                              | 1 of 6 |  |
|                                           |                         | -                                 | 1      |  |
| Click this symbol to<br>print your report |                         | Number of pages<br>in this report |        |  |

# **Exporting Data from a Report**

Once a report is on the screen, you can export the data from the report to a variety of file formats for viewing in other programs. Click on the symbol of the opened envelope next to the printer icon at the top left hand side of the screen.

| 💀 General Report Form                                      | Export                                                                     |                 |
|------------------------------------------------------------|----------------------------------------------------------------------------|-----------------|
| Current printer: hp LasesJet 1300 PCL 5e                   | Format:                                                                    | OK              |
|                                                            | Acrobat Format (PDF)                                                       |                 |
| Click this symbol to export the report to another program. | Acrobat Format (PDF)     MS Excel 97-2000     MS Excel 97-2000 (Data only) | Cancel          |
|                                                            | MS Word  Rich Text Format  Tab-separated text  Text                        | format you need |

Choose the format that you would like to save the data

in and click OK. Select whether you would like all of the pages exported or selected pages and click OK.

Using the drop down list select where you would like to save the document. Name the document and click *Save*.

You will then be able to open that report outside FarmWorks in the place that you have saved it.